B. MAUCLAIRE

FICHE PÉDAGOGIQUE D'UTILISATION DE Celestia EN CLASSE DE 4<sup>e</sup>

# 1 Travail à effectuer par les élèves :

Dans le programme actuel d'optique de 4<sup>e</sup>, les élèves étudient la structure du Système Solaire ainsi que le couple Terre-Lune. Pour faire connaissance avec ces derniers, ils vont alors aller à la pêche aux informations à l'aide du logiciel *Celestia*. En l'occurence, trouver le rayon de chaque planète et la distance les séparant du Soleil. Ils pourraient alors remplir le tableau suivant :

Nom : Prénom :

| Planète       | Diamètre (km) | Distance au Soleil (ua) |
|---------------|---------------|-------------------------|
| Mercure       |               |                         |
| Vénus         |               |                         |
| Terre         |               |                         |
| Mars          |               |                         |
| Jupiter       |               |                         |
| Saturne       |               |                         |
| Uranus        |               |                         |
| Neptune       |               |                         |
| Pluton-Charon |               |                         |

Cependant, les valeurs des distances mesurées peuvent ne pas concorder avec les tables trouvées dans la littérature[5][4]. En effet, ces dernières décrivent les distances moyennes des planètes par rapport au Soleil. Or les orbites étant elliptiques, à une date *t* cette distance peut être légèrement différente. Il est donc nécessaire de procéder au reprérage soi-même la veille du cours pour pouvoir effectuer une correction juste des copies rendues.

Pour ce faire, ils doivent lancer la fenêtre "Solar System Browser" située dans le menu "Navigation". Ils ont alors accès à tous les corps du Système Solaire. N'hésitez pas à essayer vous-même tout en vous laissant guider par cet article.

#### janvier 2004

# /20

**Classe:** 

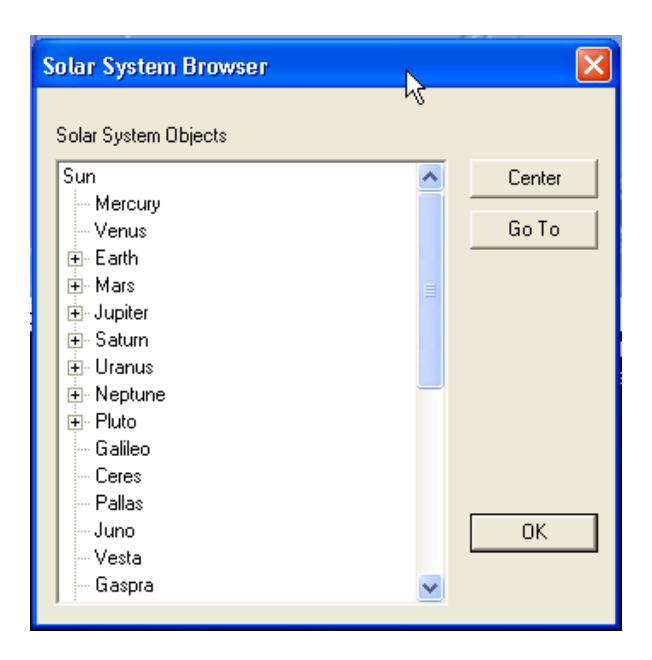

FIG. 1 – Fenêtre de navigation céleste.

1. Pour connaître le rayon, ils devront sélectionner une planète et cliquer sur "Go To". Le rayon de cette dernière est alors visible dans le coin supérieur gauche de la fenêtre d'affichage ;

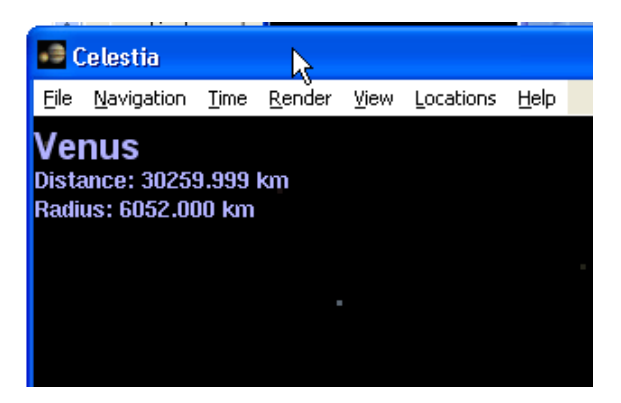

FIG. 2 – Lecture du rayon de la planète.

- 2. Pour déterminer la distance séparant une planète du Soleil, ils devront alors :
  - a) Lancer la fenêtre "Star Browser" à partir du menu "Navigation" et sélectionner "Sol" dans la liste des corps, puis "Go To";
  - b) Cliquer ensuite sur la planète voulue dans le fenêtre "Solar System Browser". La distance apparaît alors dans le coin supérieur gauche en unité astronomique.

Les manœuvres sont simples et permettent ainsi de faire le tour du Système Solaire tout en se réjouissant du spectacle offert par ce logiciel.

Remarque : si la classe présente des difficultés de façon générale, demander alors la distance planète-Soleil en unité astronomique qui est obtenue par lecture directe.

| s | tar Browser                                                                                                    |                                                                                                |                                                                         |                                                                         |                                                                       |   | X                          |
|---|----------------------------------------------------------------------------------------------------|------------------------------------------------------------------------------------------------|-------------------------------------------------------------------------|-------------------------------------------------------------------------|-----------------------------------------------------------------------|---|----------------------------|
|   | Name<br>Sol<br>Protesna<br>Rigel Kentaurus B<br>Rigel Kentaurus A<br>Barnard's star<br>Lalande 21185                   | Distance (ly)<br>0.000<br>4.224<br>4.224<br>4.224<br>5.941<br>8.315                            | App. mag<br>-28.47<br>11.01<br>1.35<br>-0.01<br>9.54<br>7.49            | Abs. mag<br>4.83<br>15.45<br>5.79<br>4.43<br>13.24<br>10.46             | Type<br>G2V<br>M5V<br>K1V<br>G2V<br>M4VI<br>M2V                       |   | Center<br>Go To<br>Refresh |
|   | Sirius<br>Ross 154<br>EPS Eri<br>Ross 128<br>HIP 57548<br>61 Cyg B<br>61 Cyg A<br>Procyon<br>Lacaille 9352<br>Up 12720 | 8.602<br>9.693<br>10.494<br>10.730<br>10.891<br>11.358<br>11.358<br>11.409<br>11.635<br>11.635 | -1.44<br>10.37<br>3.72<br>7.35<br>11.12<br>6.05<br>5.20<br>0.40<br>8.09 | 1.46<br>13.00<br>6.18<br>9.76<br>13.50<br>8.34<br>7.49<br>2.68<br>10.33 | A0 V<br>M3 V<br>K2 V<br>M2 V<br>M4 V<br>K7 V<br>K5 V<br>F5 IV<br>M1 V | ~ | ок                         |
|   | Star Search Criteria<br>Maximum Stars D                                                                                | isplayed in List                                                                               | 100                                                                     | Nearest Brightest With planets                                          |                                                                       |   |                            |

FIG. 3 – Sélection du Soleil et validation du choix.

|                   |                                                        | 191.1.9              |                |      | 120.1.0   |              |            |                                                          | A.4409 |
|-------------------|--------------------------------------------------------|----------------------|----------------|------|-----------|--------------|------------|----------------------------------------------------------|--------|
| .9                | Celestia                                               |                      |                |      |           |              |            |                                                          |        |
| Eile              | <u>N</u> avigation                                     | <u>T</u> ime         | <u>R</u> ender | ⊻iew | Locations | <u>H</u> elp |            |                                                          |        |
| Ve<br>Dist<br>Rad | nus<br>ance: 0.760<br>ius: 6052.00                     | au <b>"</b><br>10 km |                |      |           |              |            |                                                          | ·      |
|                   |                                                        |                      | K              |      |           |              |            |                                                          |        |
| So                | lar System                                             | Brow                 | ser            |      |           |              | X          |                                                          |        |
| s                 | olar System O<br>Sun<br>Mercury<br>Venus               | bjects               |                |      | ^         | Cer<br>Go    | nter<br>To |                                                          |        |
|                   | Earri Mars Jupiter Saturn Uranus Neptune Pluto College |                      |                |      |           |              |            |                                                          |        |
|                   | - Galleo<br>- Ceres<br>- Pallas                        |                      |                |      |           |              |            |                                                          |        |
|                   | - Juno<br>- Vesta<br>- Gaspra                          |                      |                |      | ~         | 0            | ĸ          | Star Browser                                             | Dista  |
|                   |                                                        |                      |                |      |           |              | •          | Sol<br>Proxima<br>Rigel Kentaurus B<br>Rigel Kentaurus A |        |

FIG. 4 – Lecture de la distance de la planète au Soleil.

## 2 Extensions possibles du travail avec les TICE :

Il est évident que pour l'élève le calcul des diamètres et la conversion des unités astronomiques en kilomètres est une tâche répétitive. L'utilisation d'un tableur tombe alors à point nommé, d'autant plus que sur le portable est présente la suite bureautique *StarOffice* ©. Une version libre de cette dernière est disponible sur Internet : c'est *OpenOffice* [7].

Ainsi, en disposant dans la colonne A le nom des planètes, dans la colonne B le rayon, dans la colonne C le diamètre en kilomètres, dans la colonne D la distance en unités astronomique et dans la colonne E

la distance en kilomètres, l'élève pourra être initié à la programmation de formules dans un tableur. Ceci contribue ainsi à ses connaissances vis-à-vis du B2I. Si la ligne nº 1 contient le label des grandeurs, on procède alors ainsi :

- 1. Mettre dans la cellule C2 la formule : =B2\*2;
- 2. Mettre dans la cellule E2 la formule : =C2\*149608000;
- 3. Copier la cellulle C2 pour les huit autres cellules de la colonne C;
- 4. Copier la cellulle E2 pour les huit autres cellules de la colonne E.

| File                                           | Edit        | View Inser     | t Format To | ols Data Windo         | w Help        |                           |  |  |  |  |  |
|------------------------------------------------|-------------|----------------|-------------|------------------------|---------------|---------------------------|--|--|--|--|--|
| /home/mauclair/Latex/Articles/Celestia4ieme/IV |             |                |             |                        |               |                           |  |  |  |  |  |
|                                                |             |                |             |                        |               |                           |  |  |  |  |  |
| Helvetica 🔽 10 ▼ B i U 🐴 🗉 Ξ Ξ Ξ 🗐 🛷 % 🍄 🗔 🕮 🤕 |             |                |             |                        |               |                           |  |  |  |  |  |
| E3 Σ = =D3*149608                              |             |                |             |                        |               |                           |  |  |  |  |  |
|                                                |             | A              | В           | С                      | D             | E                         |  |  |  |  |  |
| <u>×</u>                                       | 1           | Planète        | Rayon (km)  | Diamėtre (km)          | Distance (ua) | Distance (km)             |  |  |  |  |  |
|                                                | 2           | Moreuro        | 2440.000    | =2*R2                  | 0.403         | =D2*149608                |  |  |  |  |  |
|                                                | 2           | Intercure      | 2440,000    |                        | 0,400         | -02 140000                |  |  |  |  |  |
| <u></u>                                        | 3           | Venus          | 6052,000    | 12104,000              | 0,758         | 113402,864                |  |  |  |  |  |
| <b>*</b>                                       | 2<br>3<br>4 | Venus<br>Terre | 6052,000    | 12104,000<br>12756,000 | 0,758         | 1134U2,864<br>1133198,592 |  |  |  |  |  |

FIG. 5 – Formules dans un tableur.

Apparaîtront alors les résultats calculés automatiquement.

Par ailleurs, les élèves pourront ensuite mettre en page les résultats de leur recherche à l'aide du traitement de texte de la dite suite bureautique. Ceci valorisera alors grandement leur travail.

#### 3 Conclusion :

Les TICE permettent d'exporer une nouvelle dimension dans l'enseignement des sciences physiques. Bien que des formations commencent à être délivrées aux professeurs, l'utilisation de l'informatique par les élèves reste trop marginale et l'usage des logiciels libres, souvent de qualité, encore plus.

*Celestia* est un logiciels riche de ressources aux multiples applications possibles. Il nécessiterait un bouquin à lui seul ! Il ne faut donc pas rater une occasion de l'utiliser même si une version francophone[1] n'est pas encore disponible. *Celestia* mériterait d'être un logiciel certifié RIP<sup>1</sup> tant ses fonctionnalités correspondent aux besoins du cours.

Mais *Celestia* n'est pas le seul logiciel libre qui vaille la peine d'intéresser les Corps d'Inspection et ces derniers sont trop souvent délaissés malgré leur disponibilité en libre téléchargement.

Alors, Celestia et d'autres logiciels n'attendent que vous. À vos souris !

<sup>1.</sup> Produits Reconnus d'Intérêt Pédagogique : http://pedagogie.ac-aix-marseille.fr/ress\_4/liste\_RIP.htm

### 4 Bibliographie :

#### Références

- [1] Site de la documentation française de Celestia. http://www.framasoft.net/article1134.html.
- [2] Site de logiciels pour l'éducation en sciences physiques. http://www.science.physique.free.fr.
- [3] Site de vidéos réalisées avec Celestia. http://www.astrobgs.dyndns.org/ astro2/celestia/video/.
- [4] Agnès ACKER. Astronomie introduction. Masson, first edition, 1992.
- [5] Jacques JOURDAN, Jean-Claude LAGACHE, Jean-Pierre ODABACHIAN. *Physique Chimie 4ième*. Hatier, 1999.
- [6] Site officiel de Celestia. http://www.shatters.net/celestia.
- [7] Site officiel d'OpenOffice. http://www.openoffice.org.